# Anleitung zur Anmeldung am Terminbuchungsportal

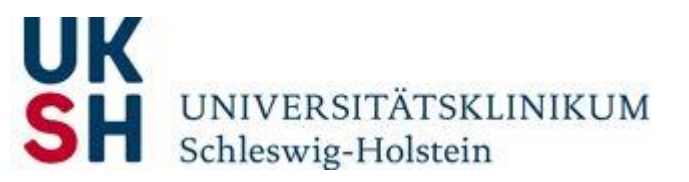

### Standard-Login

- Die E-Mailadresse des Beschäftigten ist im System des BÄD hinterlegt
- Der Beschäftigte ist bereits für das Terminbuchungsportal registriert und verfügt somit über ein **Passwort**

| E-Mail             |   |
|--------------------|---|
| Passwort.          |   |
| ANMELDEN           |   |
| REGISTRIEREN       | ٠ |
| PASSWORT ANFORDERN | 6 |
| Datenschutz        |   |

Vorgehensweise:

- 1. E-Mailadresse eingeben
- 2. Passwort eingeben
- 3. Auf [ANMELDEN] klicken

## Anleitung zur Anmeldung am Terminbuchungsportal

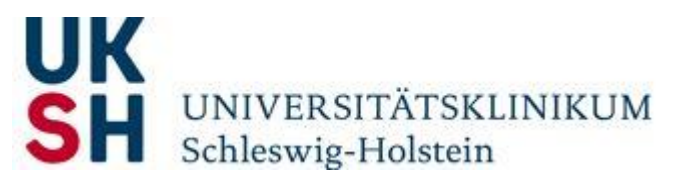

### Passwort anfordern

- Die E-Mailadresse des Beschäftigten ist im System des BÄD hinterlegt
- Der Beschäftigte hat bisher noch **kein Passwort** oder hat dieses vergessen oder möchte sein Passwort ändern.

| E-Mail             |   |
|--------------------|---|
| Passwort           |   |
| ANMELDEN           |   |
| REGISTRIEREN       | ٠ |
| PASSWORT ANFORDERN | 0 |
| Datenschutz        |   |

#### Vorgehensweise:

1. Auf [PASSWORT ANFODERN] klicken. Es öffnet sich ein Dialogfenster:

#### PASSWORT ANFORDERN

| Bitte geben Sie hier Ihre E-Mail Adresse ein. Sie erhalten in Kürze eine E-Mail v | on uns mit weiteren Anweisungen, wie Sie Ihr Passwort bestätigen. |
|-----------------------------------------------------------------------------------|-------------------------------------------------------------------|
| E-Mailadresse                                                                     |                                                                   |
| Ihre E-Mailadresse                                                                |                                                                   |
| ABSENDEN                                                                          |                                                                   |

- 2. Eintragen der E-Mail-Adresse (i.d.R. die Firmen-E-Mail-Adresse) und auf **[ABSENDEN] k**licken. Eine E-Mail mit einem Link wird an die eingegebene E-Mail-Adresse gesendet, über den ein neues Passwort vergeben werden kann.
- 3. Im Anschluss gleiches Verfahren wie beim Standard-Login

# Anleitung zur Anmeldung am Terminbuchungsportal

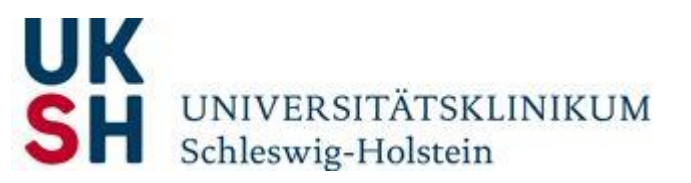

### Registrieren

- Es ist keine E-Mailadresse für den Beschäftigten im System des BÄD hinterlegt
- Der Beschäftigte ist nicht für das Terminbuchungsportal **registriert** und verfügt somit auch nicht über ein **Passwort**.

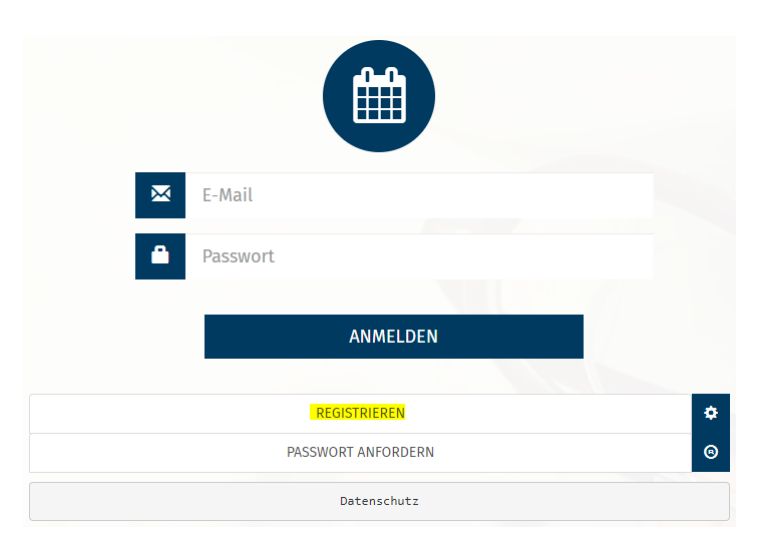

#### Vorgehensweise:

1. Auf [REGISTRIEREN] klicken. Es öffnet sich ein Dialogfenster:

| Herr Frau Divers                                                                                                   |                                         |
|----------------------------------------------------------------------------------------------------|-----------------------------------------|
| Vorname *                                                                                                    | Nachname *                              |
| Mueller@medisoft.de                                                                                                | TT.mm.jjjj                              |
| ······                                                                                                    | Passwort wiederholen *                  |
| as Passwort muss mindestens 7 Zeichen lang und einen Groß- einen Kleinbuchstaben und ein Sonderzeichen<br>thalten. |                                         |
| Straße / Nr.*                                                                                                    | Postleitzahl *                          |
| Ort*                                                                                                    | C Telefon                               |
| C Handynummer                                                                                                    | Bemerkung wie z.B. Name der Angehörigen |

- 2. Ausfüllen des Formulars (mindestens die mit \* gekennzeichneten Pflichtfelder).
- 3. Auf **[REGISTRIEREN]** klicken. Eine E-Mail mit einem Link wird an die eingegebene E-Mail-Adresse gesendet, über den die Registrierung abgeschlossen werden muss.
- 4. Im Anschluss gleiches Verfahren wie beim Standard-Login